## 1.12 Complex numbers

To write the imaginary unit i, press  $\pi$  and select i.

## 1.12.1 Operations on complex numbers

Consider the complex numbers 3 + 4i and 2 + 5i.

Suppose you want to add them. For this, just add them as you would add real numbers. The result should be 5 + 9i.

Suppose you want to multiply them. For this, put each of them in brackets and multiply each bracket:

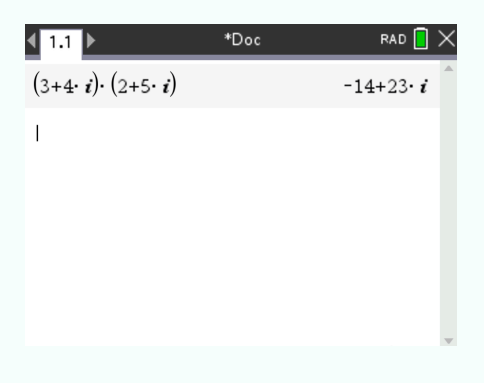

Press enter . The result should be -14 + 23i.

Suppose you have to divide them. For this, press and select  $\blacksquare$  to display a fraction, and put the numbers in each part of the fraction:

| <b>∢</b> 1.1 ▶                                                    | *Doc       | CAPS     | RAD 📘            | × |
|-------------------------------------------------------------------|------------|----------|------------------|---|
| $\frac{3+4\cdot i}{2+5\cdot i}$                                   |            | 26<br>29 | 7<br>29 <i>i</i> |   |
| $\left(\frac{26}{29} - \frac{7}{29} \cdot i\right)  ight)$ Decima | 1          |          |                  |   |
| 1                                                                 | 0.896552-( | 0.241    | 379• <i>i</i>    |   |
|                                                                   |            |          |                  |   |

Press rest in the result should be about 0.897 - 0.241i, or  $\frac{26}{29} - \frac{7}{29}i$ . If you want to switch from fraction to decimal writing, press and select Number > Convert to Decimal.

## 1.12.2 Solve polynomial equations (complex solutions)

Suppose you have to solve the equation  $x^2 + x + 1 = 0$ .

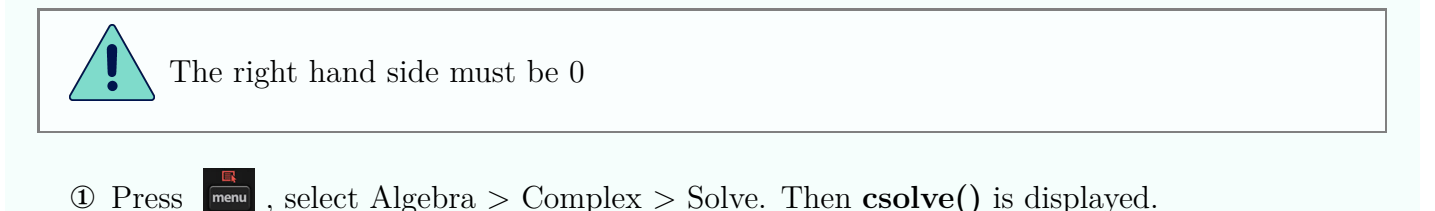

<sup>2</sup> Between the brackets, enter the equation and the variable of interest after a comma.

③ Press enter and the solutions are displayed.

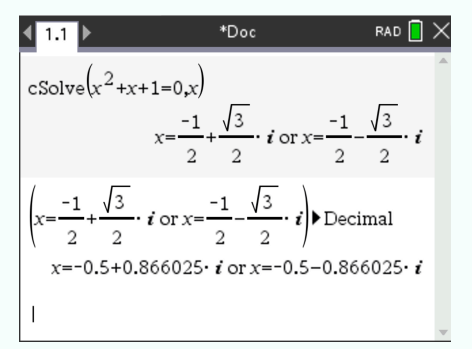

The results should be  $x_1 = -\frac{1}{2} + \frac{\sqrt{3}}{2}i$  and  $x_2 = -\frac{1}{2} - \frac{\sqrt{3}}{2}i$ , or  $x_1 = -0.5 + 0.866i$  and  $x_2 = 0.5 + 0.866i$  (decimal form rounded).

To change from fraction to decimal, press and select Number > Convert to Decimal.